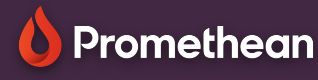

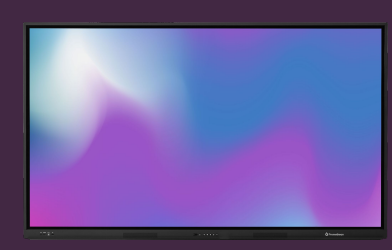

## ENREGISTRER OU EXPORTER DES FICHIERS DE TABLEAU BLANC

Apprenez comment enregistrer ou exporter vos fichiers de tableau blanc.

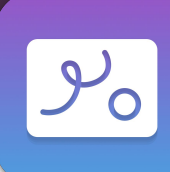

## **Enregistrer comme .PWB**

Si vous souhaitez pouvoir rouvrir et modifier votre fichier de tableau blanc ultérieurement, vous devrez l'enregistrer en tant que fichier PWB, abréviation de « Promethean Whiteboard ».

## **Exportez en .PDF**

Vous pouvez également créer une copie PDF de votre fichier tableau blanc, ce qui permet aux étudiants et à d'autres personnes de l'ouvrir à partir de leurs propres appareils.

Sélectionnez le menu

- 2 Sélectionnez Enregistrer sous.
- 3 Sélectionnez le menu puis un emplacement pour er gistrer votre fichier.
- 4 Entrer le nom de votre fichier.
- 5 Sélectionnez Enregistrer.

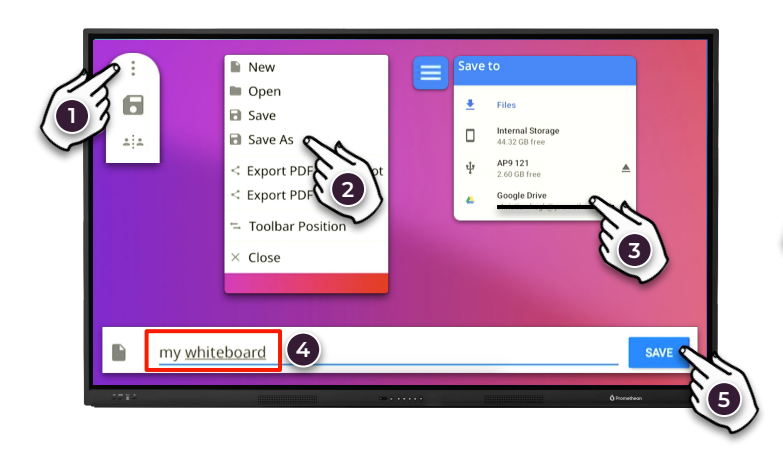

• Dans le menu : , sélectionnez Exporter la capture d'écran PDF pour enregistrer la partie du tableau blanc actuellement en cadre. Sélectionnez Exporter la toile PDF pour enregistrer le tableau blanc entier, y compris le contenu dans les zones en dehors de la vue active.

Sélectionner Tableau blanc Enregistrer sur l'appareil.

Répéter les étapes 3 à 5 comme lors de l'enregistrement en tant que . pwb.

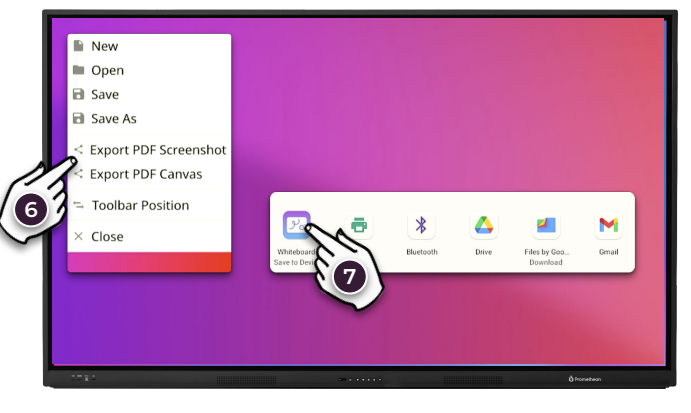